大功率交流传动机车驱动 单元磨合试验台

软件使用说明书

编制: 审核: 批准:

长沙润伟机电科技有限责任公司

湖南 • 长沙

# 2011年4月

K沙润伟机电科技有限责任公司 Chanasha Rameel Electromechanical Solverb Co. Ltd.

大功率交流传动机车驱动单元磨合试验台软件使用说明书

[为保证安全使用]

使用前请详细阅读本说明书, 遵守注意事项, 正确使用。

有关注意事项记载的说明

| 警告用语  | 警告用语的含义                                                                            |
|-------|------------------------------------------------------------------------------------|
| 金 危险  | •如果不遵守,则有可能导致死亡或身受重伤的危险。                                                           |
| 注意 注意 | <ul> <li>如果不遵守则有可能受到中度或轻度伤害的注意事项。</li> <li>如果不遵守则有可能会使试验无法正常进行,或导致机器故障。</li> </ul> |

对产品的注意事项

| 企图   | 安装试验对象品时请注意安全。以免碰伤人等。                                                     |
|------|---------------------------------------------------------------------------|
| 1 注意 | k 试验结束取下轮对时必须确认速度已经停止,以免碰伤身体。                                             |
| 1 注意 | <ul> <li>连接轮对时、请确认接口是否正常连接。如果没被正常连接或固定,可能会在试验过程中,出现设备和人员的伤害事故。</li> </ul> |
| 1 注意 | <ul><li>本说明书没有记载的项目、请不要擅自修改设备的设定。</li><li>否则将导致正常的试验、操作将无法进行。</li></ul>   |
|      | 断开电源之前,应先关闭计算机,不然会破坏计算机里面存储的数据和资料,不能进行自动试验。                               |
| 企图   | h 触摸配线及柜内电气部件时要确认电源开关在OFF状态。可能会由此导致触电。                                    |

其他的注意事项

| 1 注意 | 试验设备为精密仪器,粗暴使用会造成设备故障,请充分注意。 |
|------|------------------------------|
| ▲ 注意 | 清扫时请不要用水浇撒。                  |
|      | 是造成电气机器故障的原因。                |

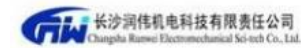

大功率交流传动机车驱动单元磨合试验台软件使用说明书

| 1 注意  | 不要擅自修改移动本软件,不要擅自重装系统,导致数据丢失,后果自负。计算<br>机上不可擅自安装与本试验无关的应用软件,否则可能导致系统文件损坏,无法<br>进行自动试验。 |
|-------|---------------------------------------------------------------------------------------|
| 注意 注意 | 试验结束后,必须确认轮对已经停止磨合,才能去拆除电缆。                                                           |
| 1 注意  | 试验过程中请不要动面板上和电源柜上的相关按钮开关,否则影响试验。                                                      |

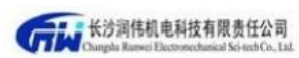

| 注意 注意       | 必须先通过电源柜上的按钮选择自动试验(手动/自动)才能开始自动试验。              |
|-------------|-------------------------------------------------|
| <u>入</u> 注意 | 试验过程中出现异常情况,可以急停按钮停止试验,通过面板上的电源分按钮,<br>切断试验台电源。 |
| 1章          | 平时请不要随便乱动电源柜上的按钮和开关。                            |

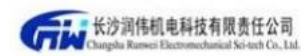

目 录

|     | 目的  | · · · · · · |           |
|-----|-----|-------------|-----------|
|     | 试验  | 前的准         | 备         |
| Ξ   | 启动  | 软件.         |           |
|     | 3.1 | 登陆界         | 面 5       |
|     | 3.2 | 功能言         | 三界面6      |
|     | 3.3 | 参数词         | 2置界面7     |
|     |     | 3.3.1       | 试验参数设置    |
|     |     | 3.3.2       | 速度参数的设置9  |
|     | 3.4 | 1#跑台        | 合试验界面 10  |
|     |     | 3.4.1       | 具体试验操作 11 |
|     |     | 3.4.3       | 试验报表 12   |
|     | 3.5 | 2#轮叉        | 讨试验界面15   |
|     | 3.6 | 数据管         | 穿理界面15    |
|     | 3.7 | 用户管         | 穿理界面 17   |
|     | 3.8 | 密码值         | 8改界面 19   |
| 四   | 试验  | 结束          |           |
| Ŧī. | 软件  | 的安装         |           |
| 六   | 维护  | 保养.         |           |

一目的

本说明书介绍试验台软件操作方法及注意事项,请在使用试验台前仔细阅读本说明书。

二试验前的准备

试验准备工作包括试验轮对的机械安装、各设备的电源连接等。

一定要确认被试品的状态,不要贸然给电源柜通电,以免造成人身伤害以及 被试品或电源柜的损坏,本设备可以同时进行2台轮对电机跑合,也可单独控制 1台或2台轮对电机跑合,1#、2#电源柜与软件上1#试验、2#试验是一一对应。

2.1 试验轮对的机械安装

将轮对吊入对应的试验工位,使用相应的安装固定螺丝固定牢靠。 2.2试验选择和设备的通电

选择好试验类型(自动/手动),检查无误后,合上试验台面板上和电源柜上的相关开关,给相关设备送电。

三启动软件

双击桌面上图标 (影响电视器含试验音),系统自动进入轮对跑合试验台测试系统登录界面(界面01)。

5

### 3.1登陆界面

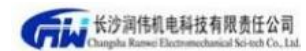

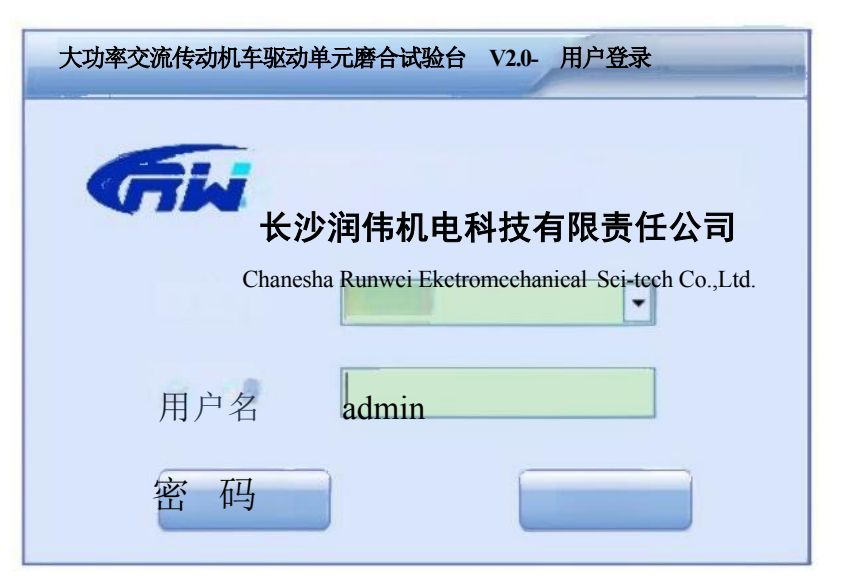

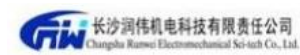

| 画面号码   | 01     | 画面名称                   | 登录界面                         |  |  |  |  |
|--------|--------|------------------------|------------------------------|--|--|--|--|
| 本画面是在词 | 式验程序启动 | 后显示的界面                 | 面,用于用户登录功能                   |  |  |  |  |
| 标示区域   |        |                        | 功能/动作                        |  |  |  |  |
| 用 户 名  | 点击下拉框  | 点击下拉框,选择要登录用户,或者输入用户名。 |                              |  |  |  |  |
| 密码     | 在密码框中  | 输入用户密码                 | 冯(admin的初始密码是1,其他用户是111111)。 |  |  |  |  |
| 登录     | 用户登录确  | 认,如用户4                 | 名和密码正确,确认切换至界面02             |  |  |  |  |
| 退出     | 退出系统,  | 不进入试验,                 | 试验软件关闭。                      |  |  |  |  |

如果密码输入错误,则登陆不成功

| 系统提示 💌       |
|--------------|
| 登录失败,请正确输入密码 |
| 确定           |

## 3.2功能主界面

登录成功后,界面会跳转到功能主界面(界面02)。

| 大功率交流传动机车驯        | 区动单元磨合试验台               |
|-------------------|-------------------------|
| 1#试验              | <b>2#试</b> 验            |
| 参数设定<br>与OPC服务器连接 | 数据管理<br><del>甜错</del> … |

| <b>Giw</b> 长沙润伟<br>Changha Rans | 机电科技有限<br>el Electromechanical 9 | 责任公司<br>Seisen Co., tal. 大功   | 力率交流传动机车驱动单元磨合试验台软件使用说明书 |  |  |  |  |
|---------------------------------|----------------------------------|-------------------------------|--------------------------|--|--|--|--|
| 画面号码                            | 02                               | 画面名称                          | 功能主界面                    |  |  |  |  |
| 本画面是在                           | 本画面是在登录成功后,显示的功能主界面。             |                               |                          |  |  |  |  |
| 标示区域                            |                                  | 功能/动作                         |                          |  |  |  |  |
| 数据管理                            | 点击扬                              | 点击按钮,可进入历史数据查询窗口界面,并可以进行报表的打印 |                          |  |  |  |  |
| 参数设定                            | 点击挖                              | 安钮,可进入i                       | 式验参数的设置界面,进行试验参数和速度参数的设置 |  |  |  |  |
| 1#试验                            | 点击扬                              | 安钮,可进入1                       | #试验界面                    |  |  |  |  |
| 2#试验                            | 点击扬                              | 安钮,可进入2                       | #试验界面                    |  |  |  |  |

长沙润伟机电科技有限责任公司 Changha Ruewei Electromechanical Sci-tach Co., Ltd.

| 硬件校准 | 点击按钮, | 可进入硬件零点、补偿系数调整界面 |
|------|-------|------------------|
| 用户管理 | 点击按钮, | 可进入用户管理界面        |
| 退出系统 | 点击按钮, | 退出系统             |
| 修改密码 | 点击按钮, | 进入用户密码修改界面       |

3.3参数设置界面

点击参数设置按钮,进入试验参数设置界面,如下:

| 计心会粉识中 |           |          | 油店会数              |             |        |           |      |
|--------|-----------|----------|-------------------|-------------|--------|-----------|------|
| 本型选择:  | DII       | <u>×</u> | 还反今 <u></u> 车型选择: | DJ1         | · 额定电压 | 690       | v    |
| 试验阶段。  | 1 /3      | ••       | 传动比:              | 17 :        | 一 额定电流 | 200       |      |
|        | 1 13      |          | 磁对数(P):           | 106         | 额定功率:  | 750       | À    |
| 转向设定:  | ◎正转       |          | 转差率(S):           | 0.02        | 额定频率:  | 1         |      |
| 温度最高值: | 30        | 0 反转     | 车轮直径:             | 1.25        | 额定转速:  | 3t<br>000 | ĸw   |
| 振动最大值: | 10        | °C       | 调速系数:             | 1           | 功率因素:  |           | Hz   |
| 磨合时间:  |           |          |                   |             |        |           | r/mi |
| 磨合转速:  |           | nm/s     |                   | m           |        |           |      |
| 最高转速:  | 1800      | 分钟       |                   |             |        |           |      |
| 最大电流:  | 5<br>2100 | 转/分      | 试验单位              |             |        |           |      |
| 过流时间:  | 10        | 转/分      |                   | 保有          | ř.     |           |      |
| 添加     |           |          |                   |             |        | 添         | 加    |
|        |           | 秒        |                   |             |        | 删         | 除    |
|        |           |          |                   | 试验单位        |        |           |      |
|        |           |          |                   | 格阳机车厂<br>RW |        |           |      |
|        | 保存        | 刪除       |                   |             |        |           |      |
|        |           | Maa 1747 | 试验单位名             | 称           |        | 退出        |      |
|        |           |          |                   |             |        |           |      |

温度通道设置 串口设置

| 画面号码    | 03  | 画面名称  | 参数设置界面 |
|---------|-----|-------|--------|
| 本画面是试验参 | 数设置 | 置的界面。 |        |

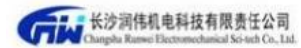

大功率交流传动机车驱动单元磨合试验台软件使用说明书

| 标示区域             | 功能/动作                |
|------------------|----------------------|
| 试验参数设定-车<br>型选择  | 选择那种车型代表设置那种车型的试验参数。 |
| 试验参数设定-试<br>验阶段  | 选择第几阶段代表设置第几阶段参数。    |
| 试验参数设定-转<br>向设定  | 设定转速,包括正转、反转。        |
| 试验参数设定-温<br>度极限值 | 设置试验的温度上限值。          |
| 试验参数设定-振<br>动最大值 | 设置试验的振动最大值。          |
| 试验参数设定-磨<br>合时间  | 设置试验的磨合时间。           |

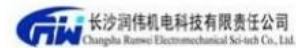

| 试验参数设定-磨<br>合转速 | 设置试验的转速。             |
|-----------------|----------------------|
| 速度参数-传动比        | 设置速度的传动比             |
| 速度参数-磁对数        | 设置速度的磁对数             |
| 速度参数-转差率        | 设置速度的转差率             |
| 速度参数-磁对数        | 设置速度的磁对数             |
| 速度参数-调速系<br>数   | 设置不同型号的调速系数(一般不需要改动) |
| 保存按钮            | 保存所设置的参数。            |
| 退出系统            | 点击按钮,退出系统            |

### 3.3.1试验参数设置

在这里可以设置轮对跑合的参数和速度的参数,速度的参数一般不需要修改 用于计算转速,试验参数,用于设置轮对跑合过程中的试验参数。

| 通过这个两个键,可以切 📍            |                                        |                        |                     |                     |
|--------------------------|----------------------------------------|------------------------|---------------------|---------------------|
| 换阶段,从而实现不同阶              | 试验参试》<br>车型选择,                         | <u>11</u> M            | 连原参数<br>车型选择: DJ1 * | 額定电压。 690 V         |
| 段的试验参数设置,如               | 试验阶段                                   | 3                      | 传动执行, 17 , 106      | <b>教定电流</b> , 200 A |
| 图: 设置当前第一阶段的             | (                                      | ②正转 ◎反转                | 磁对数(P),2            | 額定功率。 750 EW        |
| 参数,点击保存,提示:              | 转向设定:                                  | 20 ℃                   | 1转差率 筆 (S)。 0,02    | 翻定频率, 150 Hz        |
| 系统提示。。。。                 | 温度取荷值:                                 | 0 mm/s                 | 车轮直径, 1.25 。        | 额定转速。 3000 r/min    |
| 1811年整,试验阶段"1"试验参数修改成功   | 拆动最大值,                                 | 】分钟                    | 调速系数, 1             | 功率因素: 0.95          |
| 陳定                       | 脂合时间<br>醫合转量。   2                      | 1300 📄 † <i>u / si</i> | 保存                  |                     |
| 第一阶段的数据保存成               | 14                                     | 1000 1000 1000         | 试验单位列表              |                     |
|                          | 1<br>最高转速 5                            | <b>00</b> ▲            |                     | 添加                  |
| 功。点击 切换第二<br>阶段,设置第二阶段的试 | ~~~~~~~~~~~~~~~~~~~~~~~~~~~~~~~~~~~~~~ | 保存 删除                  | 试验单位名称。             |                     |
| 验参数,如下图:                 |                                        |                        |                     | 退出                  |

8

| 长沙润伟机电<br>Changda Russei Elect                                                                     | 科技有限责任公司<br>remechanical Sci-tech Co., Ltd.                       | 大功率交流                                                                                                    | 传动机车运                                                         | 驱动单元磨合词                                                                     | 式验台软                                                                                          | 件使用访                                     | <u>1明书</u>                    |
|----------------------------------------------------------------------------------------------------|-------------------------------------------------------------------|----------------------------------------------------------------------------------------------------|---------------------------------------------------------------|-----------------------------------------------------------------------------|-----------------------------------------------------------------------------------------------|------------------------------------------|-------------------------------|
| 试验参数设定<br>车型选择。<br>试验阶段:<br>转向设定:<br>温度最高值:<br>振动最大值:<br>磨合时间:<br>磨合转速:<br>最高转速:<br>最大电流:<br>过流时间: | DJ1<br>3 /3 [<br>100<br>10<br>1 1<br>1800<br>40<br>100<br>5<br>【保 | <ul> <li>反转</li> <li>C</li> <li>mm/s</li> <li>分钟</li> <li>转/分</li> <li>转/分</li> <li>转/分</li> <li>转/分</li> </ul> | 速度参数<br>车型选择:<br>传动比:<br>磁对数(P):<br>转差率(S):<br>车轮直径:<br>调速系数: | DJ1<br>17<br>17<br>106<br>2<br>0.02<br>1.25<br>1<br>1<br>保存<br>武公単位<br>(人子) | 额定电压::<br>额定电流:<br>额定功率:<br>额定频率:<br>*<br>*<br>+<br>+<br>*<br>+<br>*<br>+<br>*<br>+<br>*<br>* | 690<br>200<br>750<br>1150<br>3000<br>095 | ) V<br>A<br>KW<br>Hz<br>r/min |
|                                                                                                    |                                                                   | 温度通道                                                                                                    | 设置                                                            |                                                                             | [                                                                                             | 退出                                       | ]                             |

#### 3.3.2速度参数的设置

速度的参数用来试验时计算转速(不要擅自修改),主要包括传动比、磁对数、转差率、调速系数等参数。因为车型不同,参数也不同。比如:要设置车型为"DJI"的参数,那么车型选择选中"DJ1"如图:

| 车型选择: | DJ1 | ۷ |
|-------|-----|---|
| 车型选择: | DJ1 | * |

设置好传动比、磁对数、转差率、调速系数等参数后点击保存,那么设置的 参数就保存成功。

速度参数设置里面"调速系数"是关键的参数,因为每种车型的轮对速度的 参数不同,通过调速系数可以实现转速的调节,通过调速系数可以使给定的速度 与实际的速度吻合,每种车型默认的转速系数是1。

9

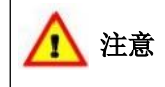

9

以上内容仅为本文档的试下载部分,为可阅读页数的一半内容。 如要下载或阅读全文,请访问: <u>https://d.book118.com/317200156024006161</u>